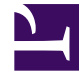

## **GENESYS**<sup>®</sup>

This PDF is generated from authoritative online content, and is provided for convenience only. This PDF cannot be used for legal purposes. For authoritative understanding of what is and is not supported, always use the online content. To copy code samples, always use the online content.

## Workforce Management Web for Supervisors Help

Agregar actividades a Conjunto de actividades

5/9/2025

## Agregar actividades a Conjunto de actividades

Después de crear un conjunto de actividades, agregue las actividades, abriendo el panel **Actividades**.

Para agregar actividades a un conjunto de actividades:

- 1. En el panel **Actividades**, haga clic en **Asignar actividades regulares** Aparece el panel **Actividades disponibles**.
- Desde la lista Actividades, seleccione las actividades que desea agregar a este conjunto. Para encontrar rápidamente una actividad en la lista, ingrese el nombre de la actividad en el campo Buscar.

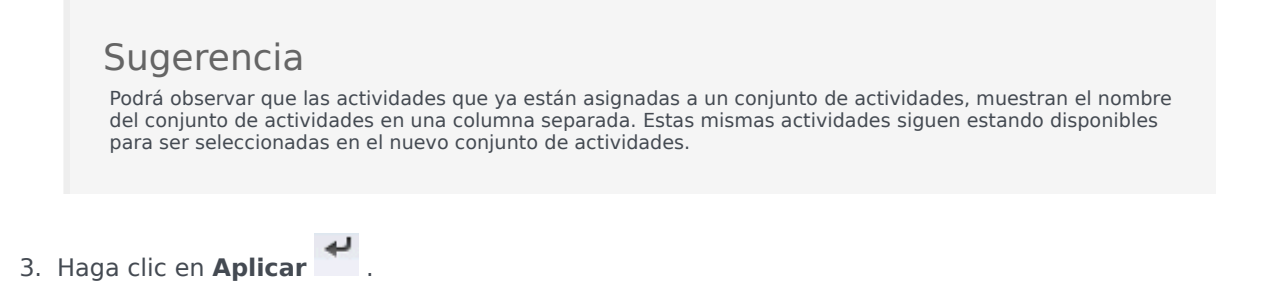

4. En el panel **Actividades asociadas**, haga clic en **Guardar ahora** . Las actividades seleccionadas se agregan a la lista de actividades de el panel **Conjuntos de actividades**.